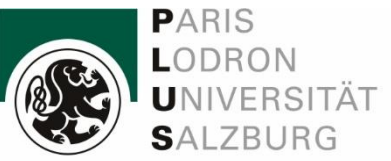

?

# 2-Faktor-Authentifizierung

©AdobeStock/terovesalainen

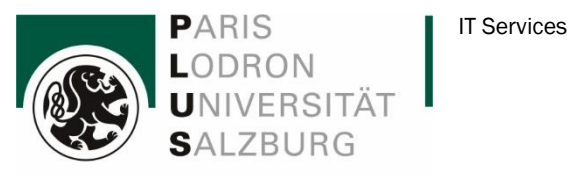

### Was ist die 2-Faktor-Authentifizierung?

Ihre Identität wird mit Hilfe der 2-Faktor-Authentifizierung vor unerlaubten Zugriffen geschützt. Dies ist Ihnen eventuell bereits bekannt von Bank-/ Finanzinstituten. Diese zusätzliche Sicherheitsmaßnahme ist erforderlich, um auf Anwendungen wie Outlook zugreifen zu können.

### Was wird benötigt?

Sie benötigen Ihren PC oder Notebook und ein Smartphone. Falls es Ihnen nicht möglich ist, eine App zu verwenden, gibt es die Möglichkeit, sich per Anruf (Festnetz oder Mobilgerät) zu authentifizieren.

## Ist es sinnvoll, mehrere Authentifizierungsmethoden einzurichten?

Ja. Bitte richten Sie neben der Authentifizierung über Microsoft Authenticator noch eine weitere Methode z.B. mit alternativer Telefonnummer ein, um im Fall eines Handyverlusts noch arbeiten zu können.

## Authentifizierungsmöglichkeiten

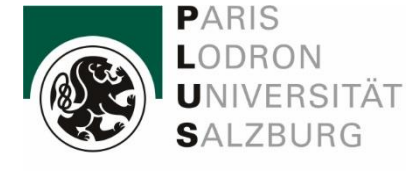

IT Services

|                | App<br>"Microsoft Authenticator"                                           | Mobiltelefon                                                                              | Telefon                                                                                                    |
|----------------|----------------------------------------------------------------------------|-------------------------------------------------------------------------------------------|----------------------------------------------------------------------------------------------------|
|                | Nächste Folie                                                              | Weiter ab                                                                                 | Folie 13                                                                                                    |
| Empfehlung     | <b>1. Wahl</b><br>Standardmethode                                          | <b>2. Wahl</b><br>empfohlen als zusätzliche<br>Methode<br>bzw. wenn 1. Wahl nicht möglich | <b>3. Wahl</b><br>empfohlen als zusätzliche<br>Methode<br>bzw. wenn 1. und 2. Wahl<br>nicht gewünscht/möglich sind |
| Notw. Geräte   | Mobil<br>Diensthandy/ privates Handy<br>iOS/ Android<br>& PC oder Notebook | Mobil<br>& PC oder Notebook                                                               | Festnetz<br>& PC oder Notebook                                                                                     |
| Funktionsweise | biometrische Authentifizierung/<br>einmalige Kennung                       | Authentifizierung<br>mit Anruf per Mobiltelefon                                           | Authentifizierung mit Anruf<br>per Festnetztelefon                                                                 |

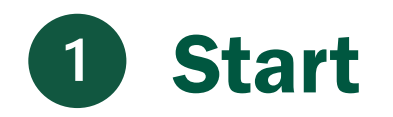

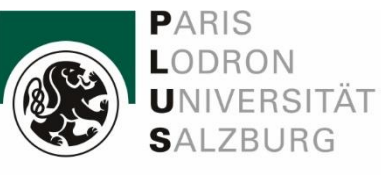

- Öffnen Sie bitte folgenden Link: <u>https://portal.office.com</u>
- Sobald Sie den Link anklicken, werden Sie aufgefordert, sich anzumelden.
- Geben Sie Ihre E-Mail Adresse ein vorname.nachname@stud.plus.ac.at und klicken Sie auf "Weiter".

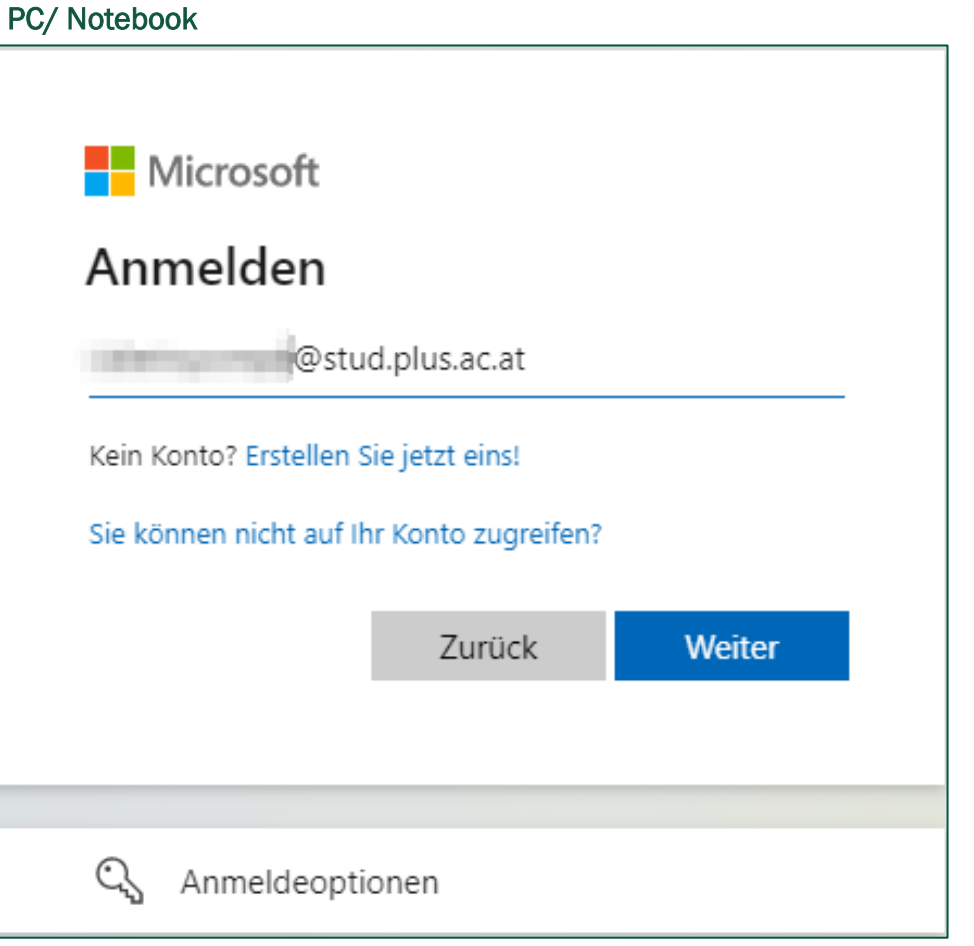

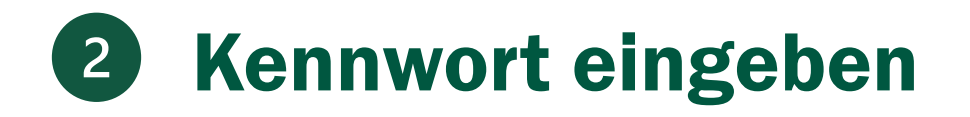

 PLUS-Kennwort eingeben und "Anmelden"

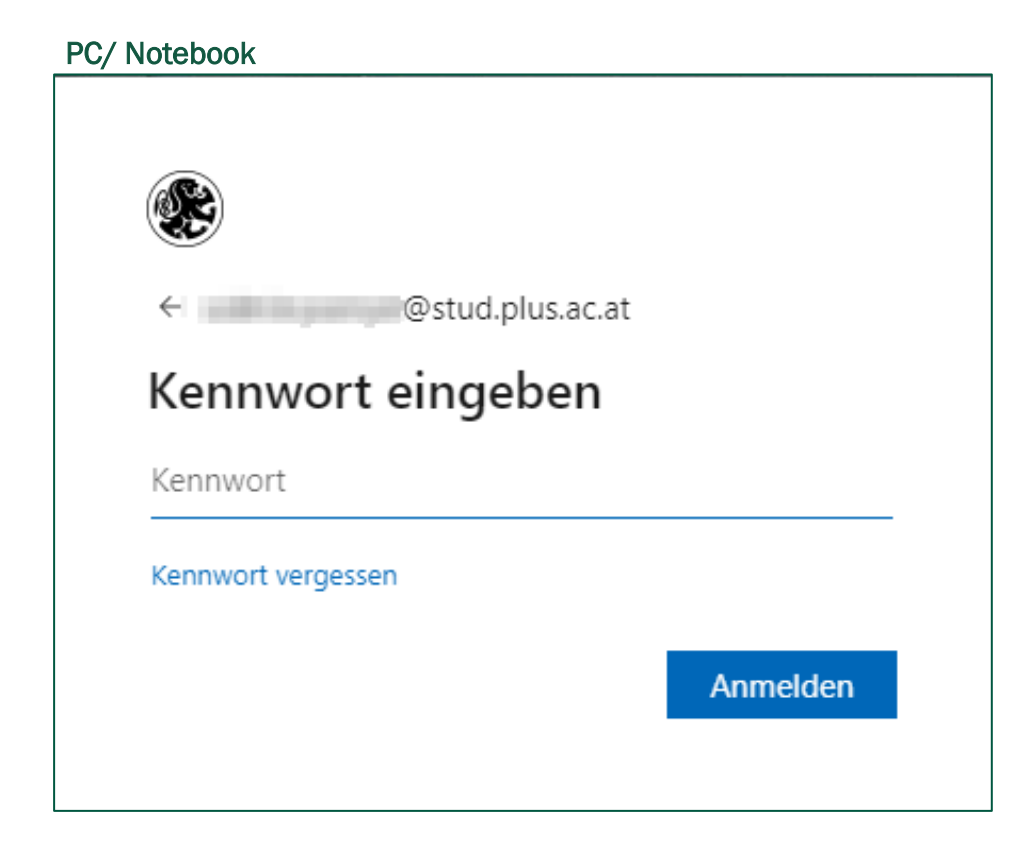

LODRON UNIVERSITÄT SALZBURG

PARIS

 Sie werden nun aufgefordert mehr Informationen bereitzustellen. Klicken Sie auf "Weiter".
 PC/ Notebook

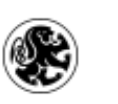

@stud.plus.ac.at

## Weitere Informationen erforderlich

Ihre Organisation benötigt weitere Informationen zum Schutz Ihres Kontos.

Anderes Konto verwenden

Weitere Informationen

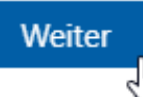

## **B** App "Microsoft Authenticator" installieren

Laden und installieren Sie die Applikation Microsoft Authenticator.

### PC/ Notebook

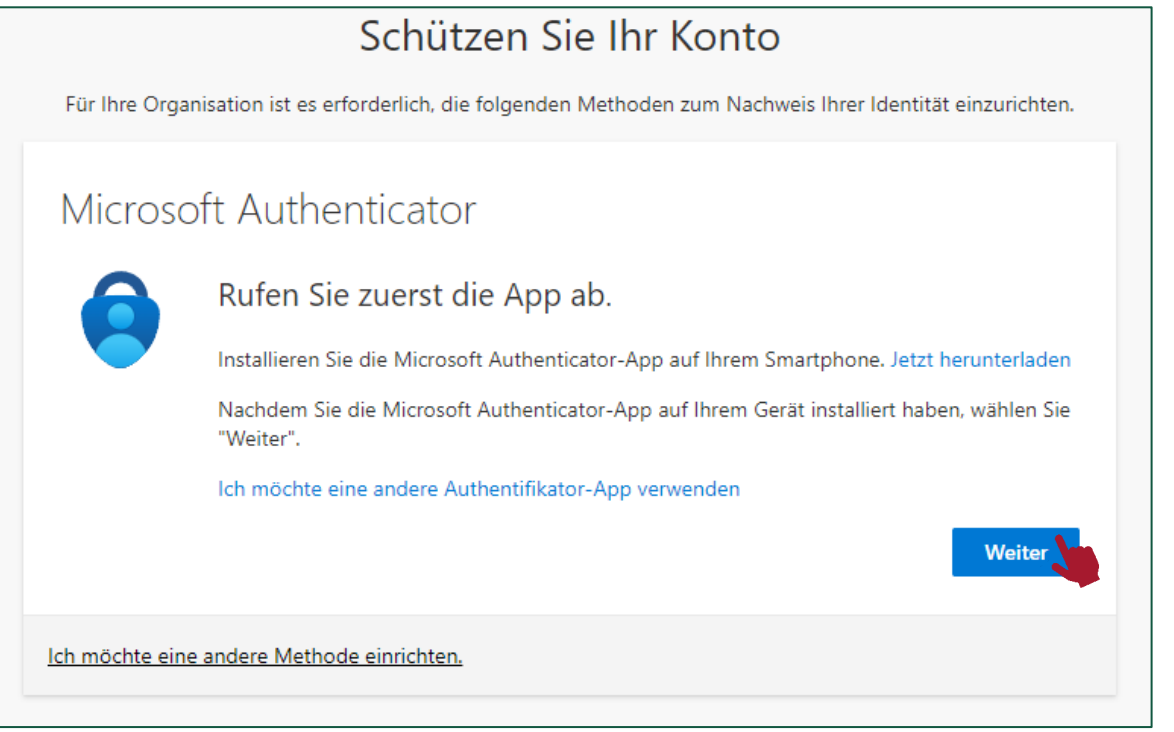

Bitte keine andere Authenticator-App verwenden!

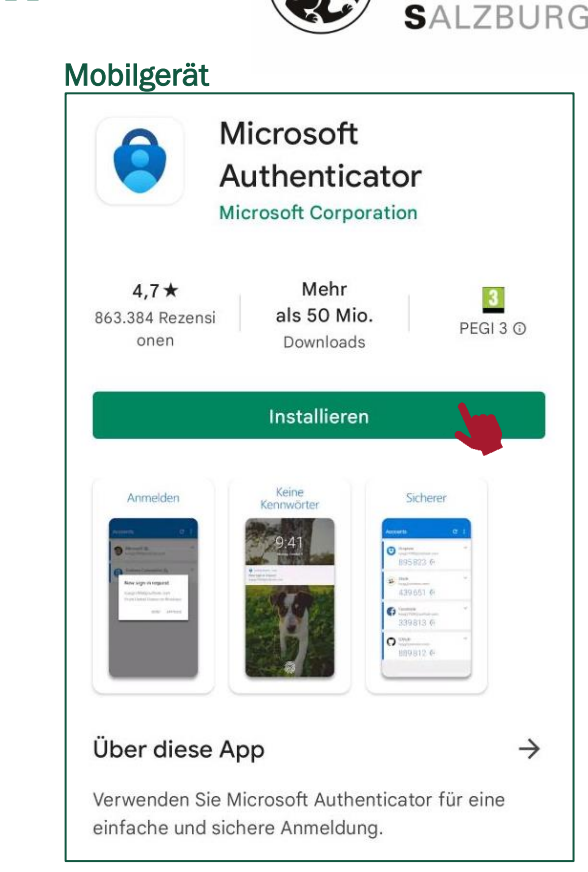

PARIS

LODRON

UNIVERSITÄT

**iPhone-Benutzer:** Möglicherweise benötigen Sie Ihre Apple-ID und Ihr Kennwort, um auf den App-Store zugreifen zu können.

1

Download-Link: https://apps.apple.com/de/app/azure-authenticator/id983156458

Android-Nutzer: Sie müssen über ein aktives Google-Konto verfügen, um die App aus dem Google Play Store herunterzuladen zu können.

Download-Link: https://play.google.com/store/apps/details?id=com.azure.authenticator

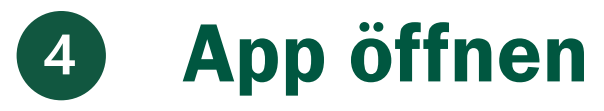

#### PC/ Notebook

### Schützen Sie Ihr Konto

Für Ihre Organisation ist es erforderlich, die folgenden Methoden zum Nachweis Ihrer Identität einzurichten.

### Microsoft Authenticator

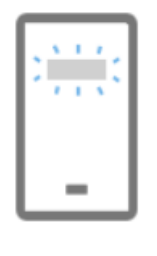

### Konto einrichten

Lassen Sie bei Aufforderung Benachrichtigungen zu. Fügen Sie dann ein Konto hinzu, und wählen Sie die Option für ein Geschäfts-, Schul- oder Unikonto aus.

| Zurück | Weiter |
|--------|--------|
|        | 3      |

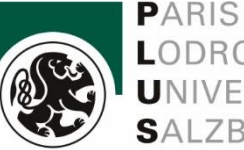

#### Mobilgerät

Öffnen Sie die

App auf Ihrem Smartphone.

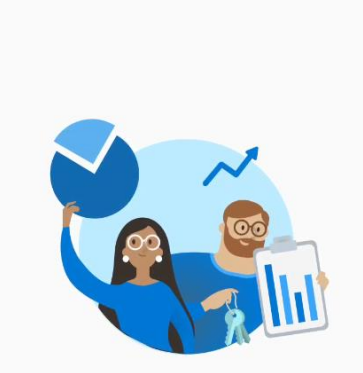

#### Microsoft respektiert Ihre Privatsphäre

"Wir erfassen die erforderlichen Diagnosedaten, um die App sicher und auf dem neuesten Stand zu halten. Dies schließt weder Ihren Namen noch vertrauliche Daten ein.

Sie können auch jederzeit über die App-Einstellungen zustimmen, Nutzungsdaten freizugeben, die uns helfen, Authenticator zu verbessern."

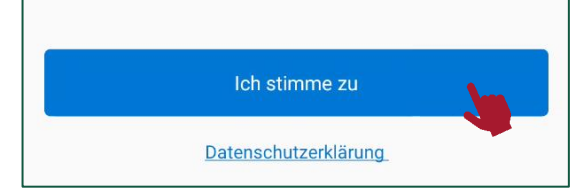

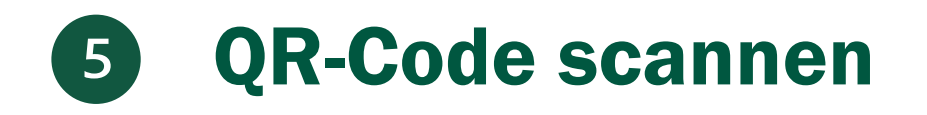

### Übers prina "Sicher unterwegs in der digitalen Welt" "Schützen Sie Ihre Konten mit Multi-Faktor-Authentifizierung." Bei Microsoft anmelden Geschäfts-, Schul- oder Unikonto Ă hinzufügen QR-Code scannen "Der QR-Code wird von Ihrem Kontoanbieter (z. B. Microsoft, Google, Facebook) oder Ihrer Organisation bereitgestellt." "Aus Sicherung wiederherstellen"

Mobilgerät

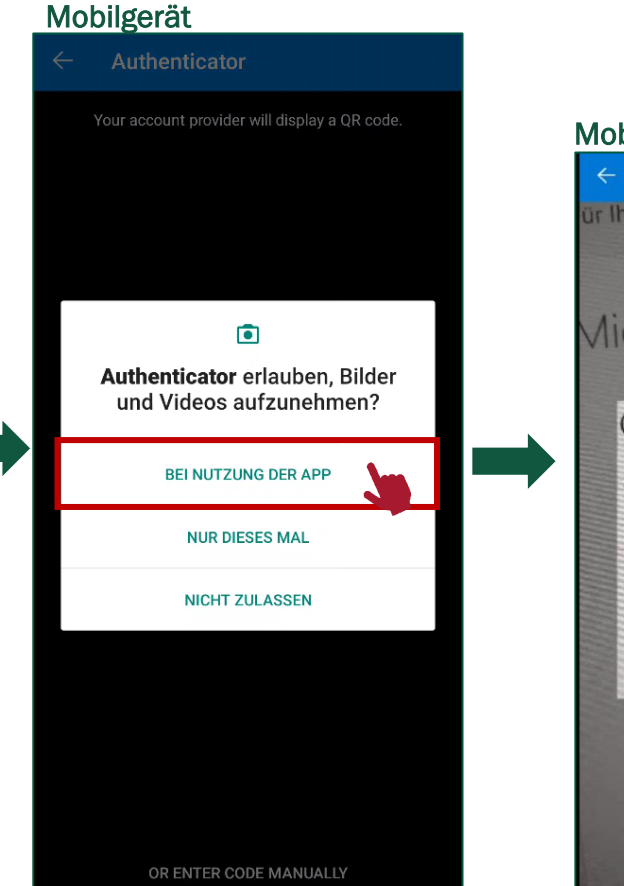

Mobilgerät Konto hinzufügen IT Ihre Organisation ist es enoruen Your account provider will display a QR code. Microsoft Authentic QR-Code scannen Verwenden Sie die Microsoft Aut Microsoft Authenticator-App m Nachdem Sie den QR-Code gesc. Das Bild wird nicht gescann OR ENTER CODE MANUALLY

PARIS LODRON UNIVERSITÄT SALZBURG

 Scannen Sie mit dem Mobilgerät nun den QR-Code auf Ihrem PC/ Notebook und klicken Sie auf "Weiter".

### PC/ Notebook

| Schützen Sie Ihr Konto<br>Für Ihre Organisation ist es erforderlich, die folgenden Methoden zum Nachweis Ihrer Identität einzurichten.                    |  |  |
|----------------------------------------------------------------------------------------------------|--|--|
| Microsoft Authenticator                                                                                                    |  |  |
| QR-Code scannen                                                                                                    |  |  |
| Verwenden Sie die Microsoft Authenticator-App, um den QR-Code zu scannen. Auf diese Weise wird die Microsoft Authenticator-App mit Ihrem Konto verknüpft. |  |  |
| Nachdem Sie den QR-Code gescannt haben, wählen Sie "Weiter".                                                                                              |  |  |
| Scannen Sie bitte den QR-Code<br>mit Ihrem Smartphone auf<br>Ihrem PC/ Notebook.                                                                          |  |  |
| Zurück Weiter                                                                                                    |  |  |

 Falls Sie die App "Microsoft Authenticator" bereits installiert hatten oder direkt auf die Startseite der App gelangen, können Sie oben rechts im Eck ein weiteres Konto hinzufügen.

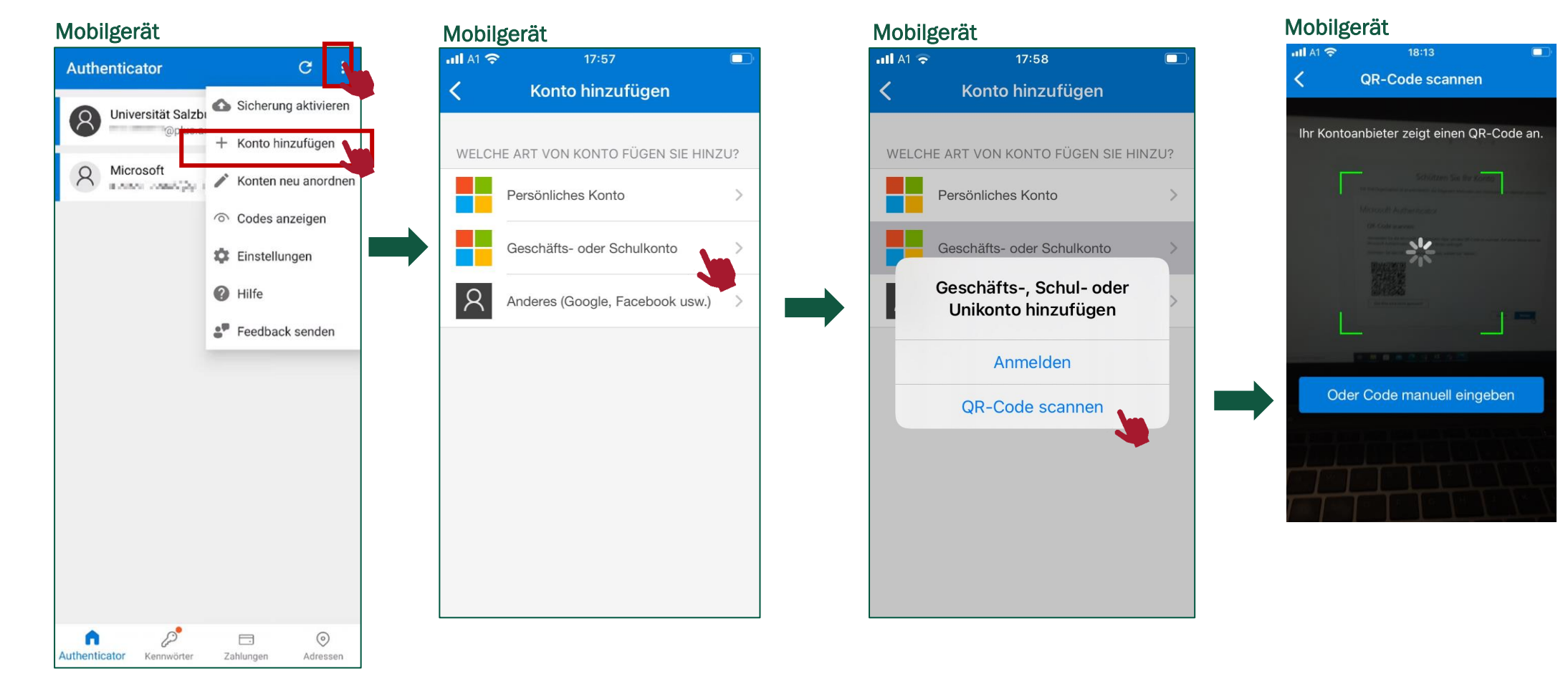

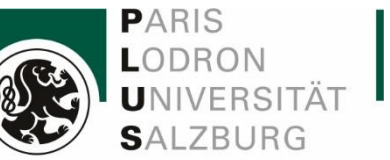

## **Einrichtung abschließen** Mobilgerät Genehmigen Sie testweise die Anmeldung auf Ihrem Smartphone. Schützen Sie Ihr Konto Für Ihre Organisation ist es erforderlich, die folgenden Methoden zum Nachweis Ihrer Identität einzurichten. Microsoft Authenticator Universität Salzburg Probieren wir es aus 1 Genehmigen Sie die Benachrichtigung, die wir an Ihre App senden. Zurück

6

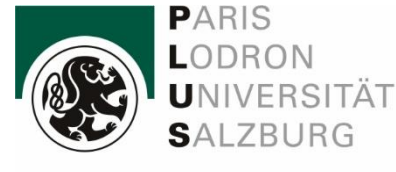

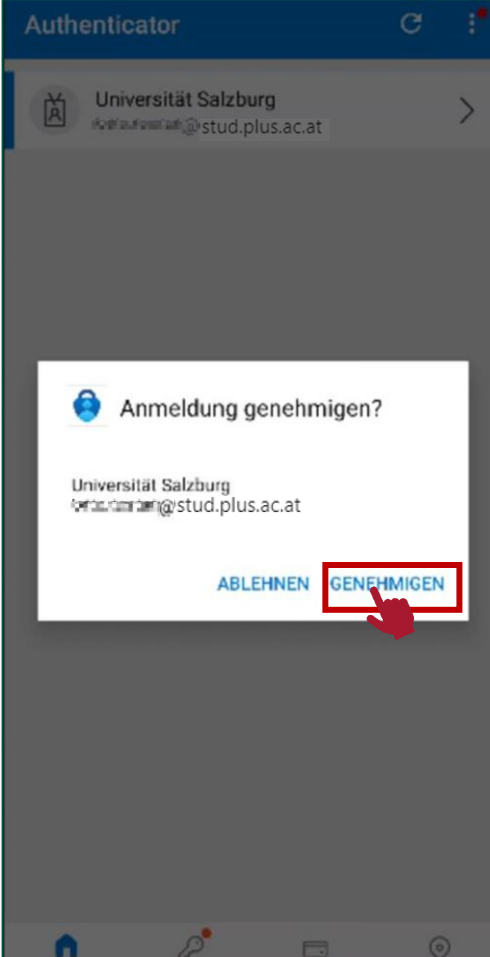

# 6 Authentifizierung

 Verwenden Sie wenn möglich die biometrische Authentifizierung mittels Fingerabdruck-Scanners Ihres Smartphones. Die zweite Möglichkeit wäre die Verwendung eines Einmalkennworts.

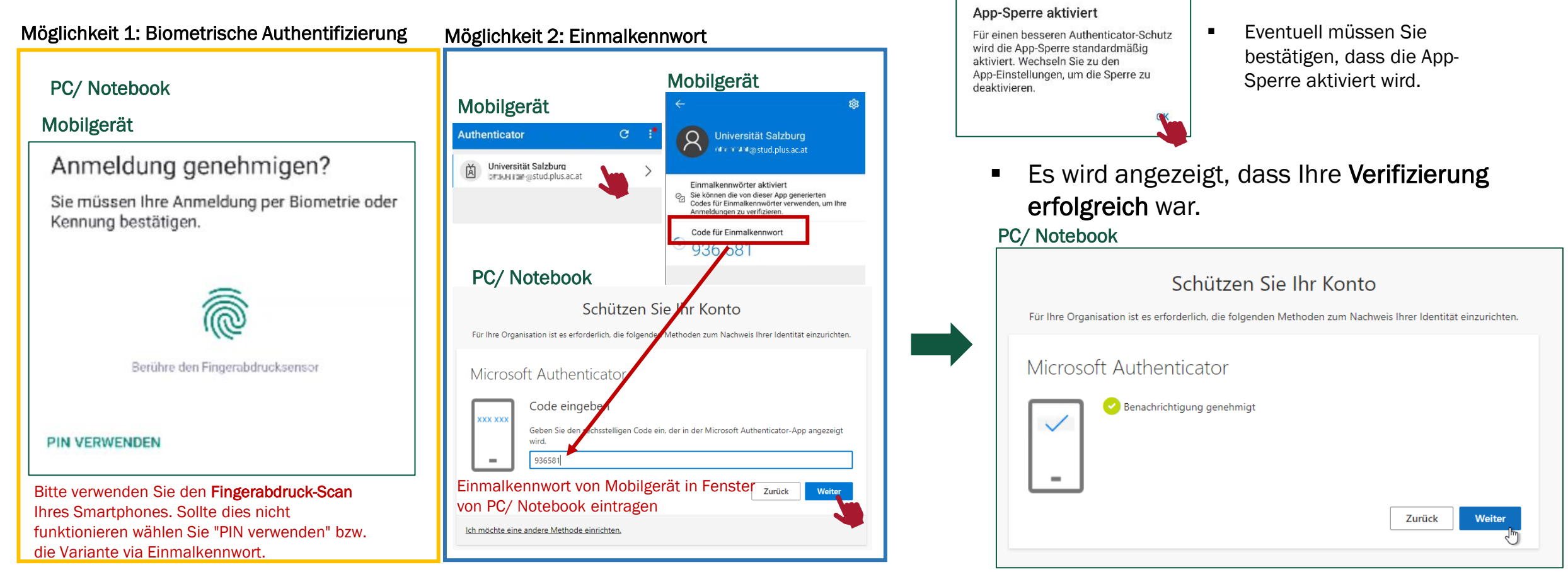

11

PARIS LODRON

UNIVERSITÄT Salzburg

# 7 Einrichtung abgeschlossen

 Danke f
ür Ihre Mithilfe!
 Der Vorgang ist nun abgeschlossen und Sie werden von Zeit zu Zeit aufgefordert, sich mit der Authenticator App zu verifizieren.

### PC/ Notebook

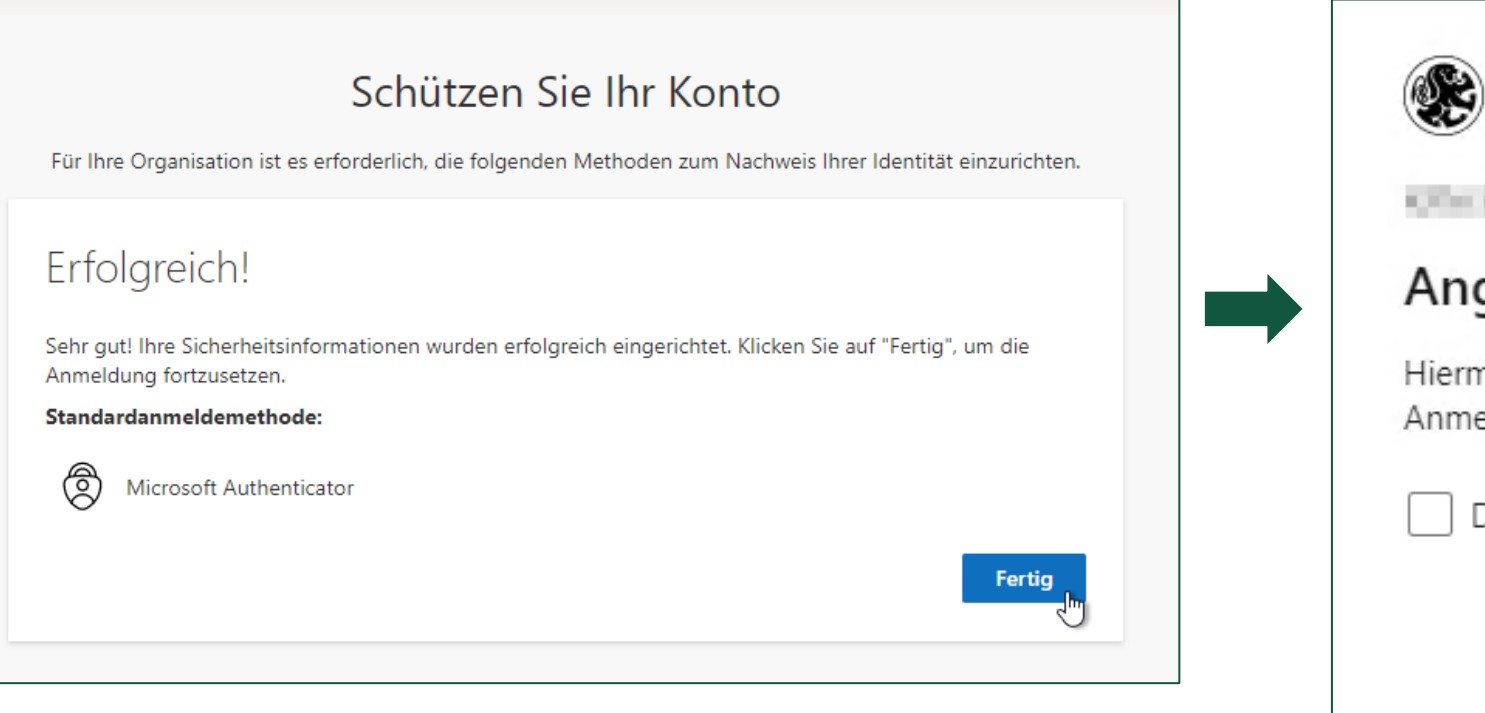

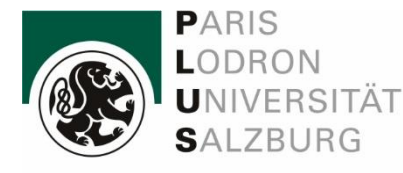

#### PC/ Notebook

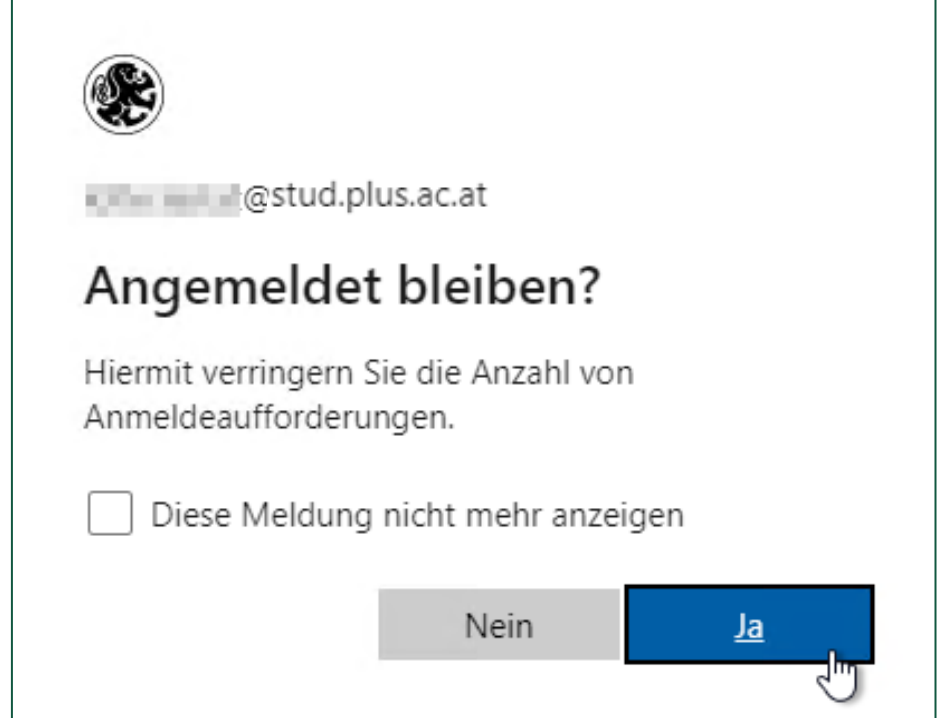

# 8 Nachfolgende Authentifizierungen

- Achtung: Bei allen zukünftigen Authentifizierungen nach der Ersteinrichtung, wird von Microsoft eine weitere Sicherheitsmaßnahme verlangt.
- Nach einer Anmeldung z.B. unter <u>https://portal.office.com</u> werden Sie aufgefordert die Anmeldung in der Microsoft Authenticator App mittels *Nummerneingabe* zu bestätigen.

PC/ Notebook

Microsoft Anmelden Mit Outlook fortfahren @stud.plus.ac.at Kein Konto? Erstellen Sie jetzt eins! Sie können nicht auf Ihr Konto zugreifen? PC/ Notebook Zurück of@(stud.plus.ac.at Kennwort eingeben Kennwort Kennwort vergessen

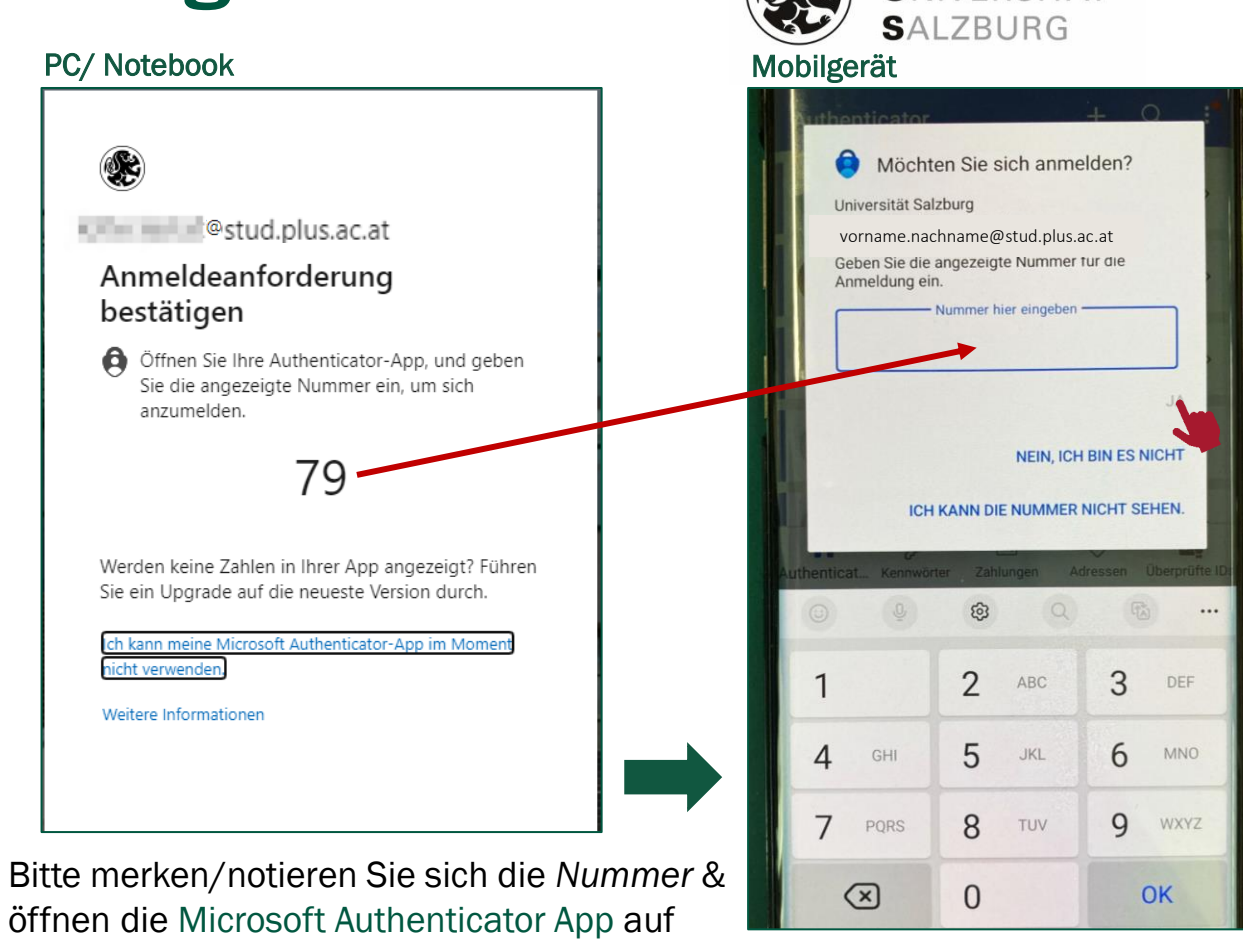

PARIS

LODRON

UNIVERSITÄT

IT Services

 Anschließend die Nummer in das vorgesehene Feld eintragen und mit "Ja" Anmeldung genehmigen.

Ihrem Smartphone.

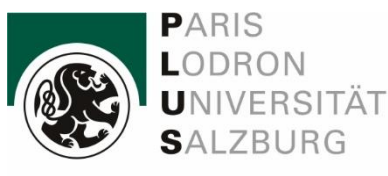

# **Authentifizierung mit Anruf**

Mobiltelefon oder Festnetz

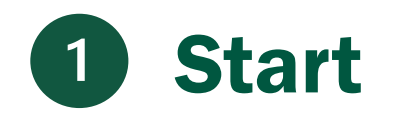

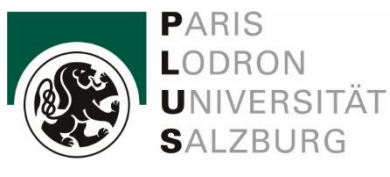

- Öffnen Sie bitte folgenden Link: <u>https://portal.office.com</u>
- Sobald Sie den Link anklicken, werden Sie aufgefordert, sich anzumelden.
- Geben Sie Ihre E-Mail Adresse ein vorname.nachname@stud.plus.ac.at und klicken Sie auf "Weiter".

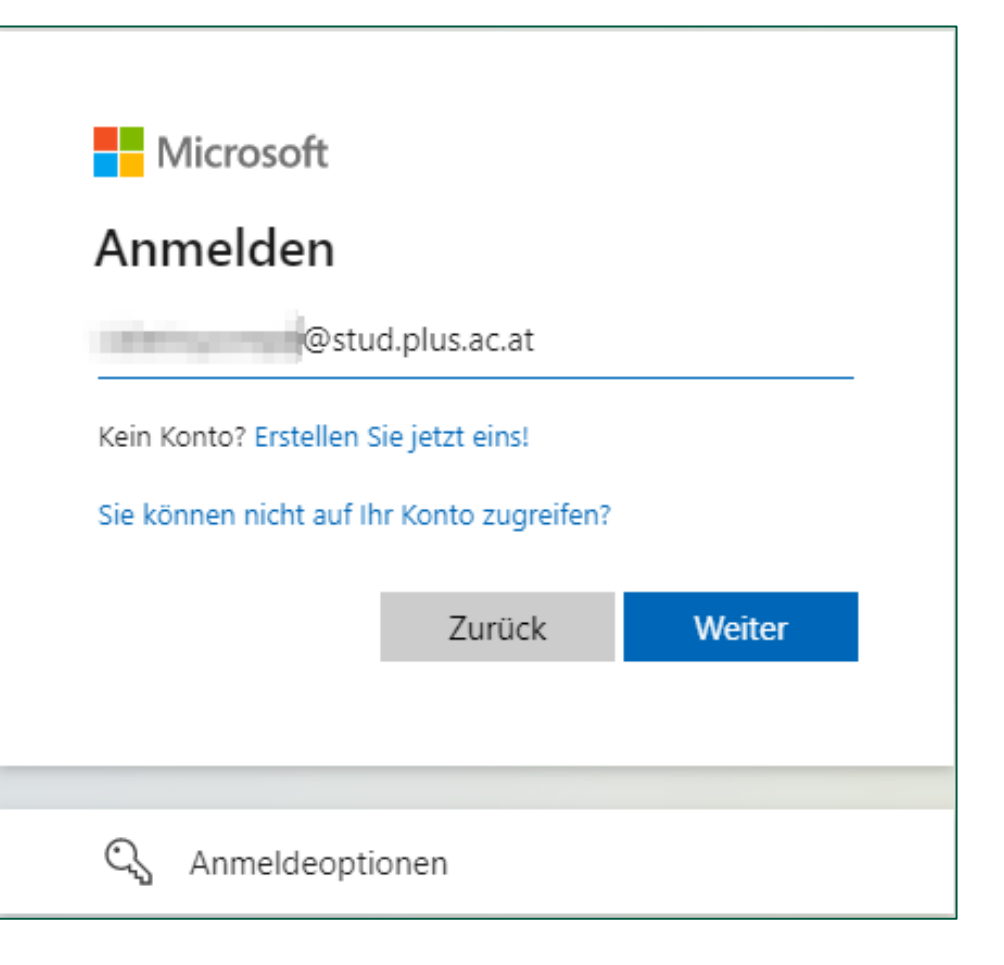

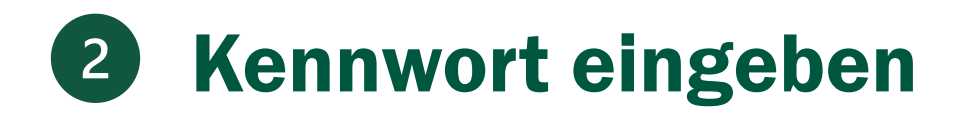

PLUS-Kennwort eingeben und "Anmelden"

| ← @stud.plus.ac.at |          |
|--------------------|----------|
| Kennwort eingeben  |          |
| Kennwort           |          |
| Kennwort vergessen |          |
|                    | Anmelden |
|                    |          |

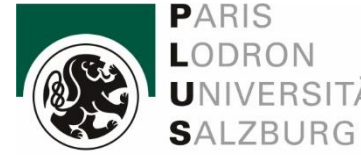

IT Services

Sie werden nun aufgefordert mehr Informationen bereitzustellen. Klicken Sie auf "Weiter".

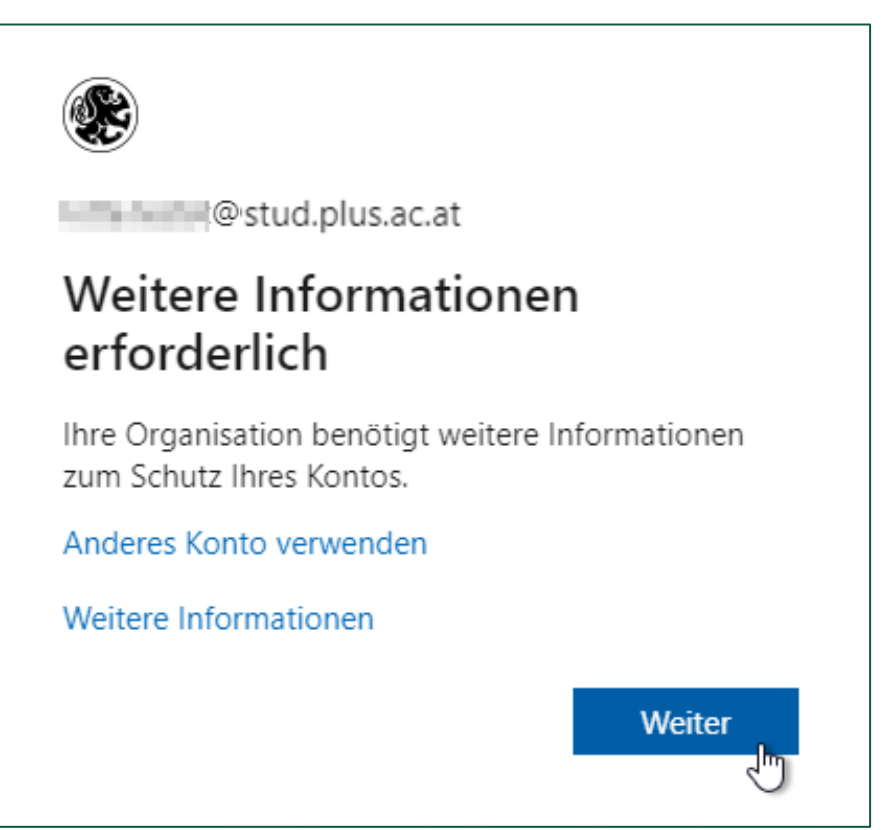

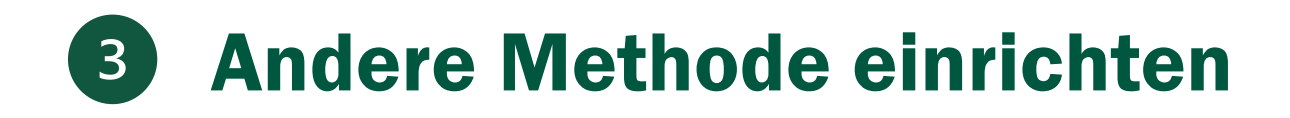

Klicken Sie "Ich möchte eine andere Methode einrichten."

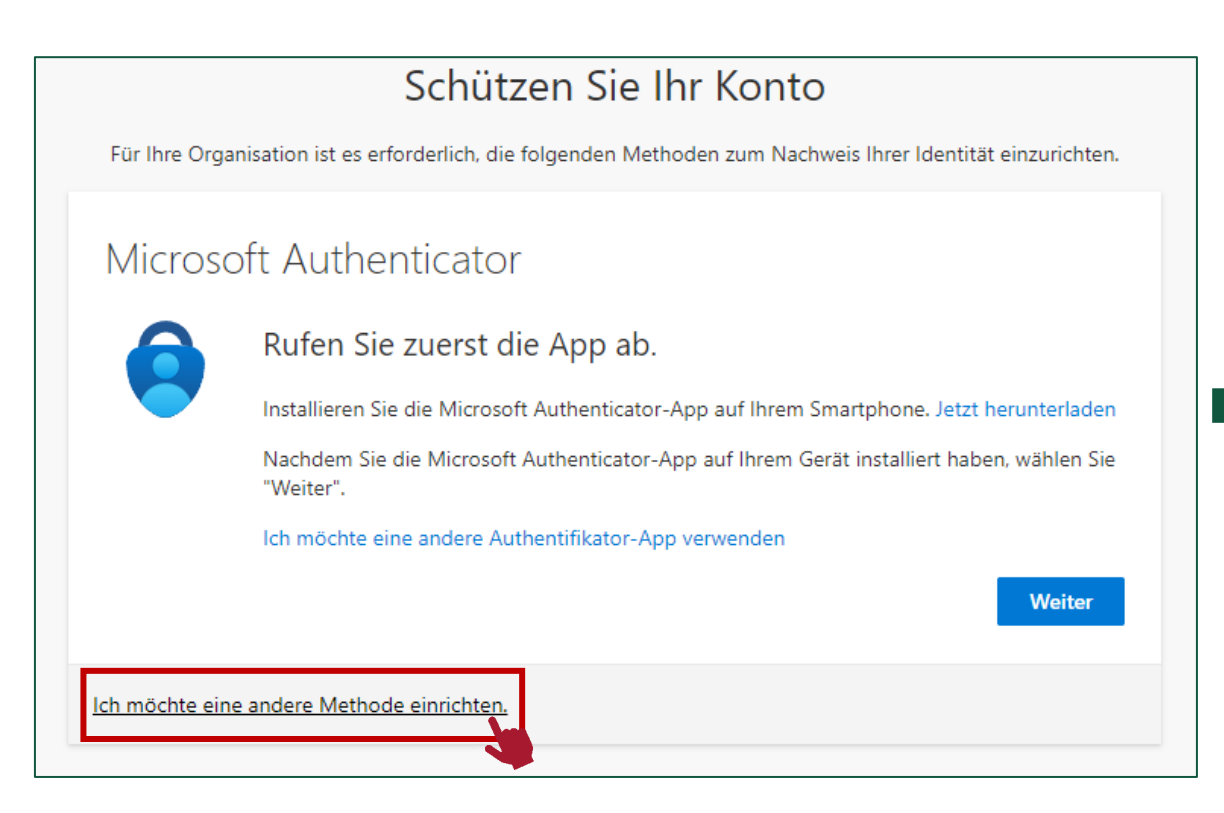

- PARIS LODRON UNIVERSITÄT SALZBURG
- Wählen Sie "Telefon".

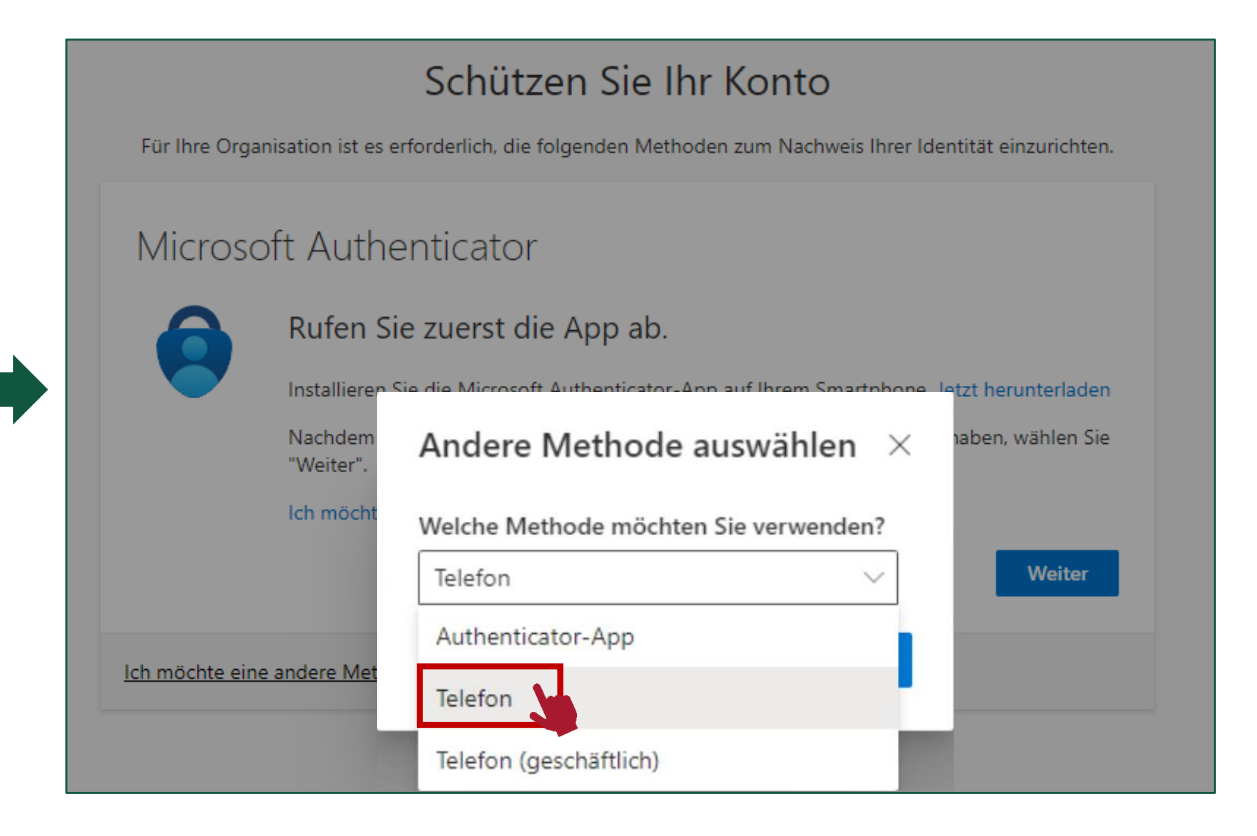

IT Services

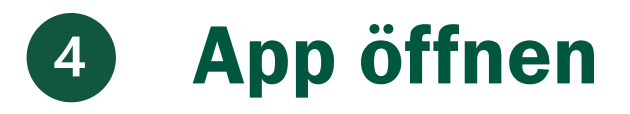

 Tragen Sie bitte die Telefonnummer inklusive Ihrere persönlichen Durchwahl ein, mit der Sie zukünftig die Authentifizierung durchführen wollen.

| Schützen Sie Ihr Konto                                                                                                    |                                                                                  |           |
|----------------------------------------------------------------------------------------------------|----------------------------------------------------------------------------------|-----------|
| Für Ihre Organisation ist es erforderlich, die folgenden Methoden zum Nachweis Ihrer Identität einzurichten.                 | Schützen Sie Ihr Ko                                                              | onto      |
| Telefon                                                                                                    | Für Ihre Organisation ist es erforderlich, die folgenden Methoden zu             | um Nachwe |
| Sie können Ihre Identität nachweisen, indem Sie einen Telefonanruf annehmen.                                                 | Telefon                                                                          |           |
| Welche Telefonnummer möchten Sie verwenden?                                                                                  | We're calling +43 66280446 <sup>3</sup> 10 now.                                  |           |
| Austria (+43)                                                                                                    |                                                                                  |           |
| Anruf an mich     Mödlichenweise gelten die Nachrichten, und Datentarife, Durch Auswählen von "Weiter" orklären Sie sich mit | Ich möchte eine andere Methode einrichten.                                       |           |
| den Vertragsbedingungen und Bestimmungen zu Datenschutz und Cookies einverstanden.                                           |                                                                                  |           |
| Weiter                                                                                                    | <ul> <li>Sie erhalten einen Anruf.</li> </ul>                                    |           |
| ch möchte eine andere Methode einrichten.                                                                                    | Folgen Sie den Anweisunge                                                        | en de     |
| ch möchte eine andere Methode einrichten.                                                                                    | <ul> <li>Sie erhalten einen Anruf.</li> <li>Folgen Sie den Anweisunge</li> </ul> | ÷         |

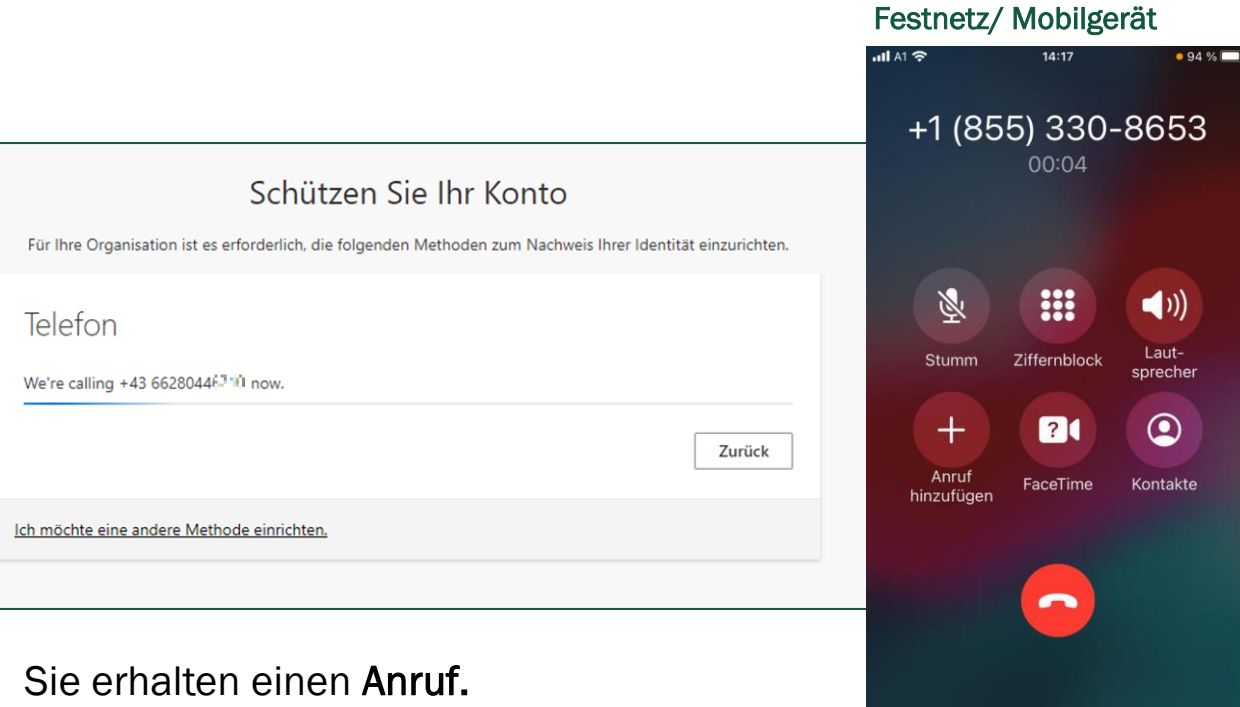

 Sie erhalten einen Anruf.
 Folgen Sie den Anweisungen des Tonbands und bestätigen Sie anschließend mit der Raute-Taste (#).

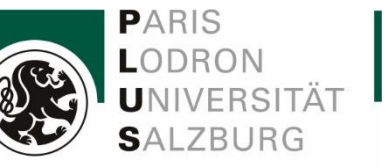

IT Services

### **Einrichtung abgeschlossen** 5

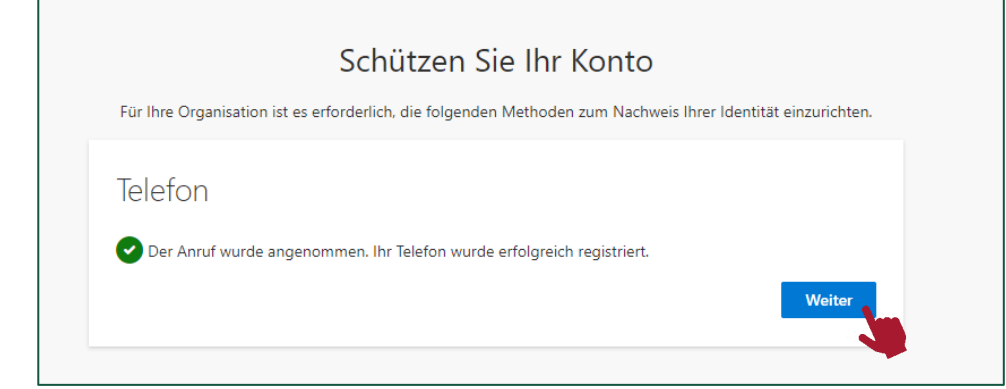

Es wird angezeigt, dass Ihre Verifizierung erfolgreich war.

### Schützen Sie Ihr Konto

Für Ihre Organisation ist es erforderlich, die folgenden Methoden zum Nachweis Ihrer Identität einzurichten.

### Erfolgreich!

Sehr gut! Ihre Sicherheitsinformationen wurden erfolgreich eingerichtet. Klicken Sie auf "Fertig", um die Anmeldung fortzusetzen.

#### Standardanmeldemethode:

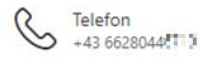

Fertig

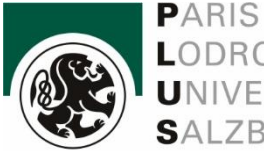

IT Services

LODRON UNIVERSITÄT SALZBURG

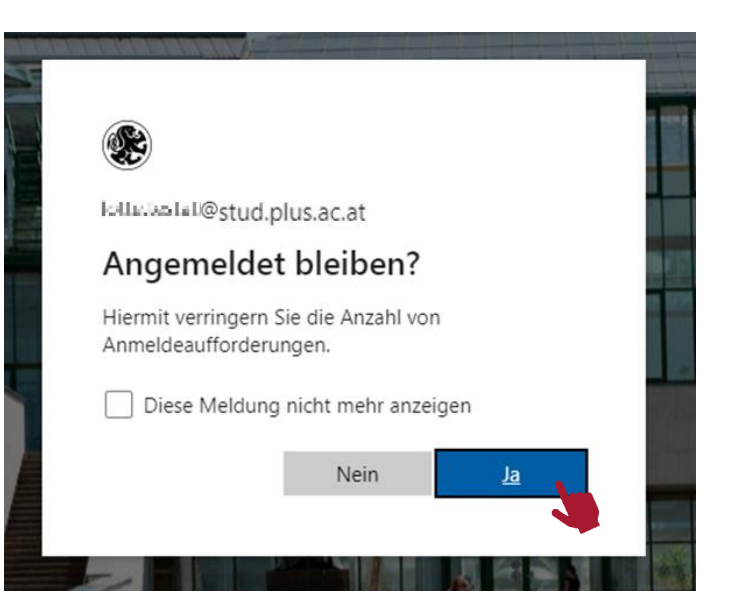

# 6 Nachfolgende Authentifizierungen

- Achtung: Bei allen zukünftigen Authentifizierungen nach der Ersteinrichtung, wird von Microsoft eine weitere Sicherheitsmaßnahme verlangt.
- Nach einer Anmeldung z.B. unter <u>https://portal.office.com</u> werden Sie aufgefordert die Anmeldung in der Microsoft Authenticator App mittels *Nummerneingabe* zu bestätigen.

PC/ Notebook

Microsoft Anmelden Mit Outlook fortfahren @stud.plus.ac.at Kein Konto? Erstellen Sie jetzt eins! Sie können nicht auf Ihr Konto zugreifen? PC/ Notebook Zurück of@(stud.plus.ac.at Kennwort eingeben Kennwort Kennwort vergessen

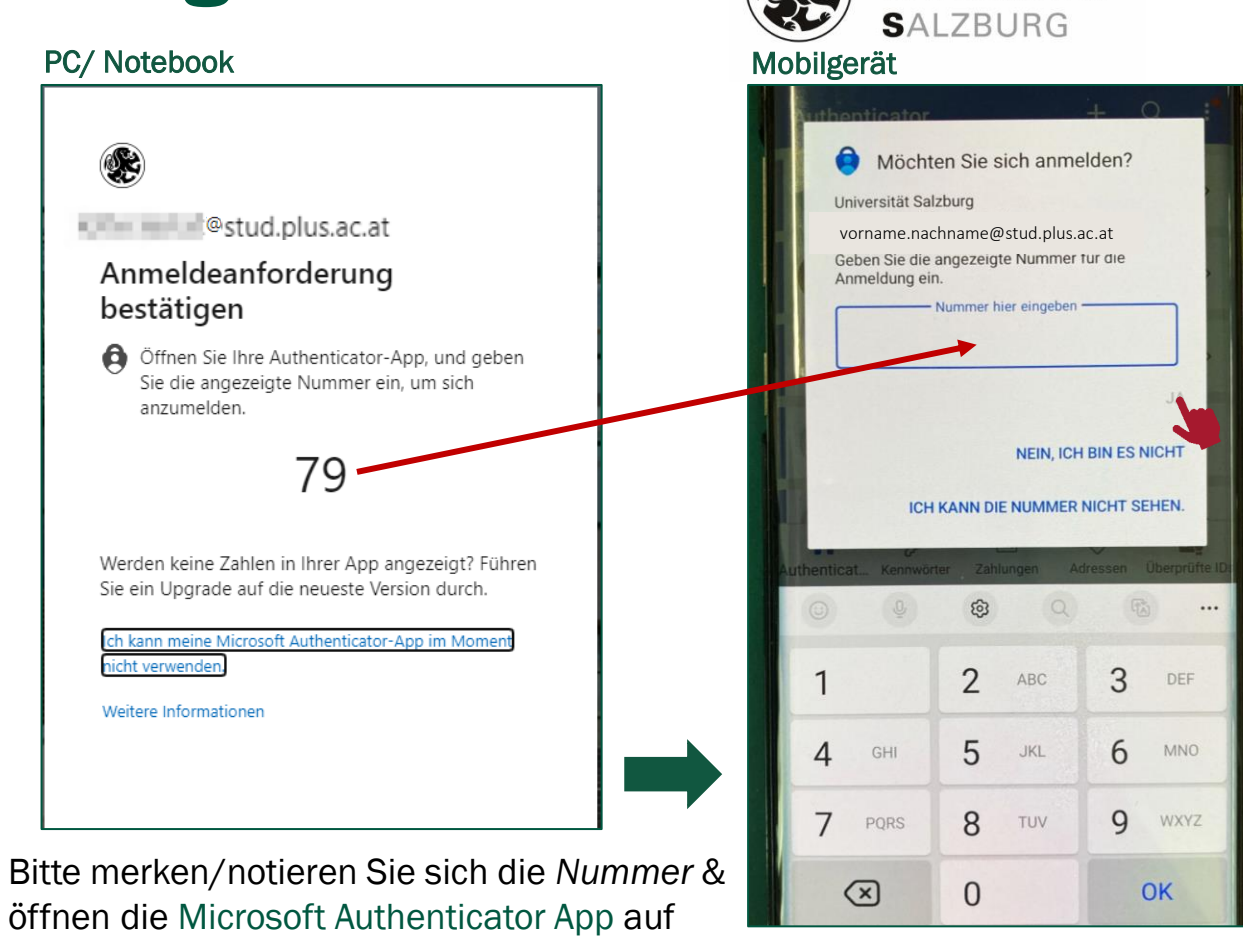

PARIS

LODRON

UNIVERSITÄT

IT Services

 Anschließend die Nummer in das vorgesehene Feld eintragen und mit "Ja" Anmeldung genehmigen.

Ihrem Smartphone.

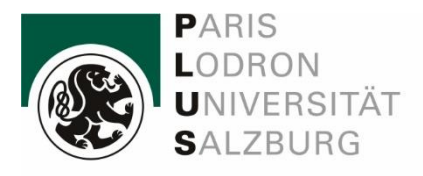

IT Services

# Weitere Authentifizierungsmethode hinzufügen

Sehr zu empfehlen!

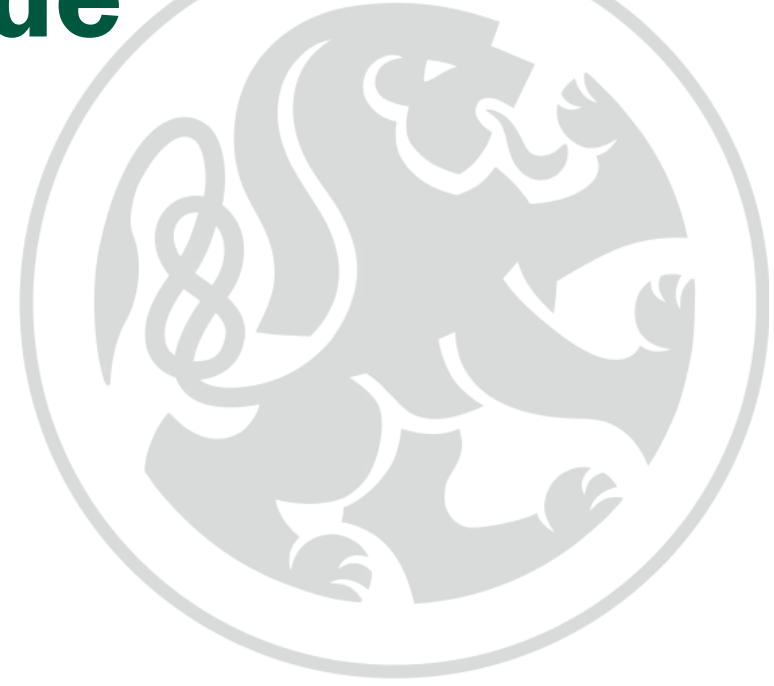

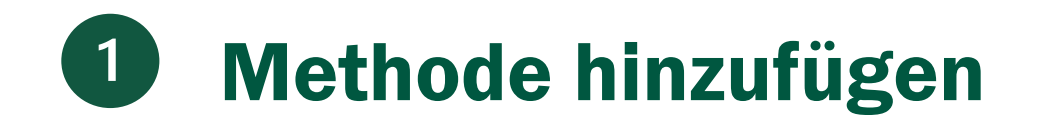

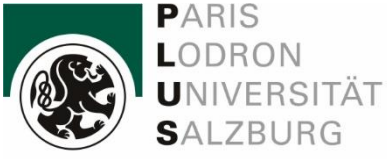

 Öffnen Sie bitte folgenden Link und klicken Sie auf "Methode hinzufügen".

https://mysignins.microsoft.com/security-info

| $\leftarrow$ $\rightarrow$ $C$ $rac{1}{2}$ https                  | ://mysignins.microsoft.com/security-info                                                                                                    |         |
|-------------------------------------------------------------------|----------------------------------------------------------------------------------------------------|---------|
| Meine Anmeldu                                                     | ngen                                                                                                    |         |
| <ul> <li>Ø Übersicht</li> <li>Ø Sicherheitsinformation</li> </ul> | Sicherheitsinformationen<br>Die folgenden Methoden werden zum Anmelden bei Ihrem Konto oder zum Zurücksetzen Ihres Kennworts verwendet.<br>Standardanmeldemethode: Authenticator-App oder Hardwaretoken – Code |         |
| Geräte                                                            | Methode hinzufügen     Microsoft Authenticator                                                                                                    | Löschen |
| A Datenschutz                                                     | Haben Sie Ihr Gerät verloren? Überall abmelden                                                                                                    |         |

# **2** Methode auswählen

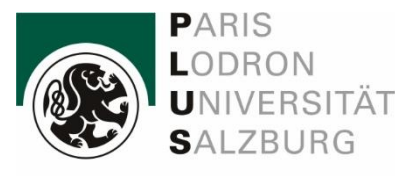

 Wählen Sie eine von Ihnen gewünschte Methode aus.

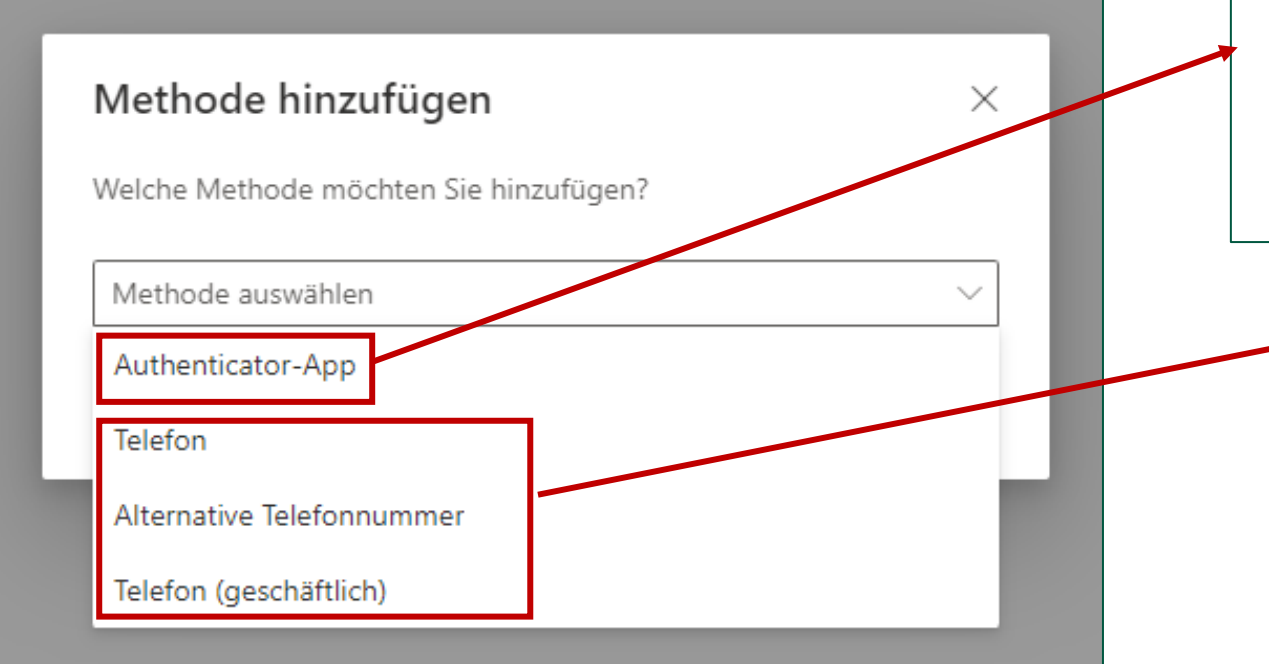

Telefon oder Telefon (geschäftlich) ist irrelevant. Falls Sie "Telefon (geschäftlich)" wählen möchten, tragen Sie die vollständige Telefonummer inklusive Durchwahl in das Feld "Telefonnummer eingeben" ein. Das Erweiterungsfeld "Durchwahlnummer eingeben" lassen Sie bitte leer.

| Microsoft | Authenticator ×                                                                                                    |
|-----------|----------------------------------------------------------------------------------------------------|
|           | Rufen Sie zuerst die App ab.<br>Installieren Sie die Microsoft Authenticator-App auf Ihrem Smartphone. Jetzt herunterladen |
|           | Nachdem Sie die Microsoft Authenticator-App auf Ihrem Gerät installiert haben, wählen Sie "Weiter".                        |
|           | Ich möchte eine andere Authentifikator-App verwenden                                                                       |
|           | Abbrechen Weiter                                                                                                    |
|           |                                                                                                    |

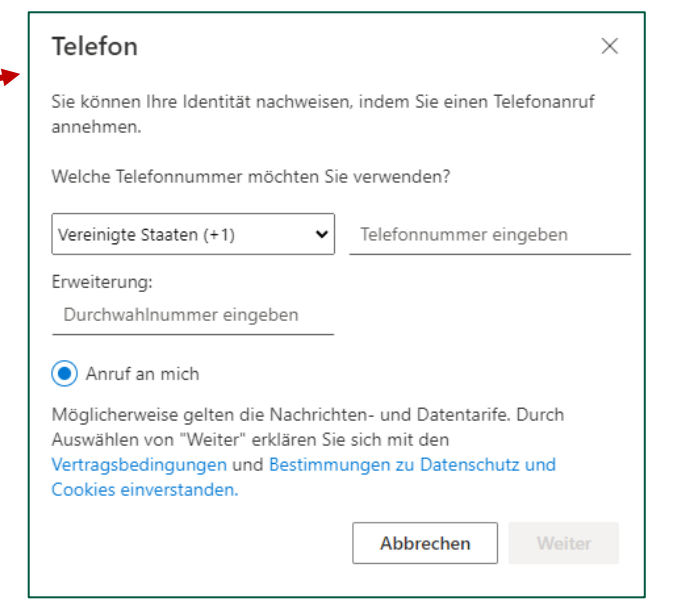